## **Instructions for Renewals & Animal Registrations**

1. Go to the website at <u>www.dextercattlesociety.ie</u> & **log in** to the system.

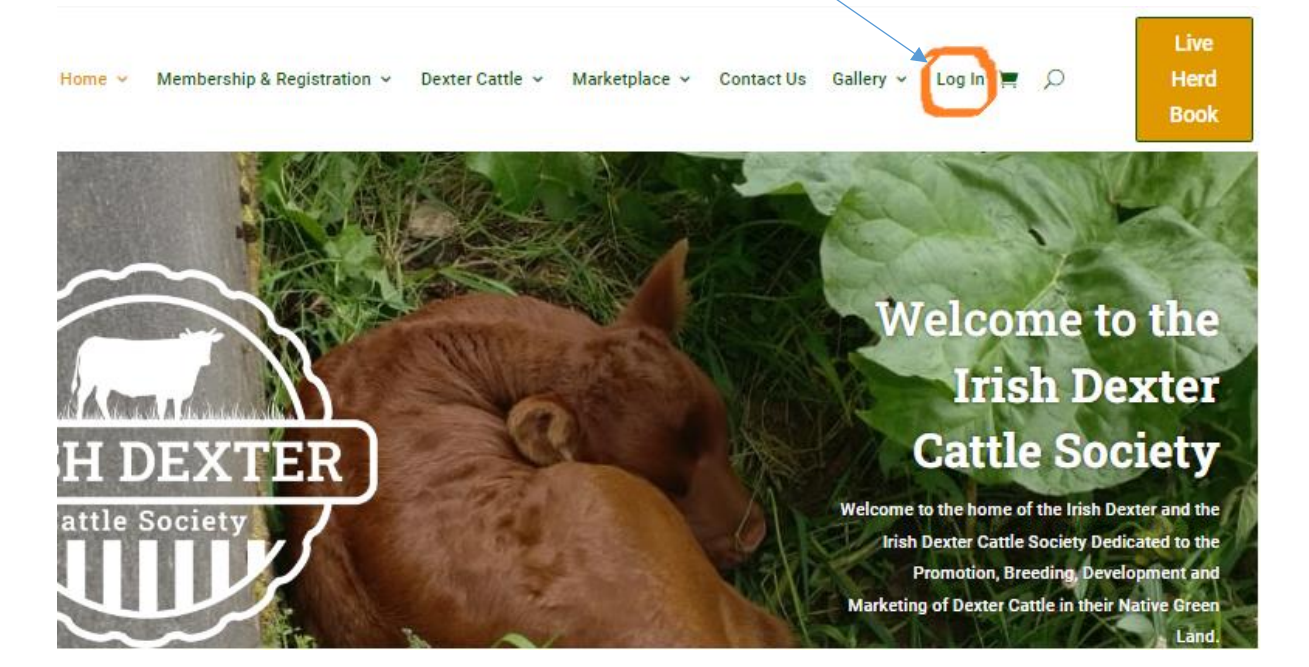

2. Enter email address or username and password

| mst R o                                                                               | Se con the same                |
|---------------------------------------------------------------------------------------|--------------------------------|
| Login to your account here                                                            | Username                       |
| Once logged in you'll be able to register<br>animals, births, genotyping, embryos and | Password Forgot your password? |
| check out your membership status.                                                     | Login                          |

3. You will be brought to your account page. Click on **Back to Dashboard** to see all options available.

| ck to Dashboard  |    | Title                                                                                                    | Discount | My Price       | Description |                        |
|------------------|----|----------------------------------------------------------------------------------------------------|----------|----------------|-------------|------------------------|
| scounts<br>snage |    | 04. Late Online<br>Registration of<br>Female Calf Born<br>before 31st<br>December.2021<br>(Genotyping<br>Required)             | €80.00   | €100-00 €20.00 |             | View<br>Select options |
|                  |    | 09. Registration of<br>Imported Animal<br>(Male or Female)                                                                     | €120.00  | €170.00 €50.00 |             | View<br>Select options |
|                  |    | 05. Full<br>Registration of a<br>Bull (Genotyping &<br>Chondrodysplasia<br>Test Required - not<br>included in this<br>service) | £80.00   | €116-00 €35.00 |             | View<br>Select options |
|                  |    | 03. Late Online<br>Registration of<br>Female Calf born<br>after the 1st<br>January 2022<br>(Genotyping<br>Required)            | €65.00   | €100-00 €35.00 |             | View<br>Select options |
|                  | D. | 02. Registration of<br>Female Calf Within<br>45 Days of Birth<br>(Genotyping                                                   | €80.00   | €100-00 €20.00 |             | View<br>Select options |

4. You will be directed to this page, click on **My Membership** to see the complete list of options & discounts available.

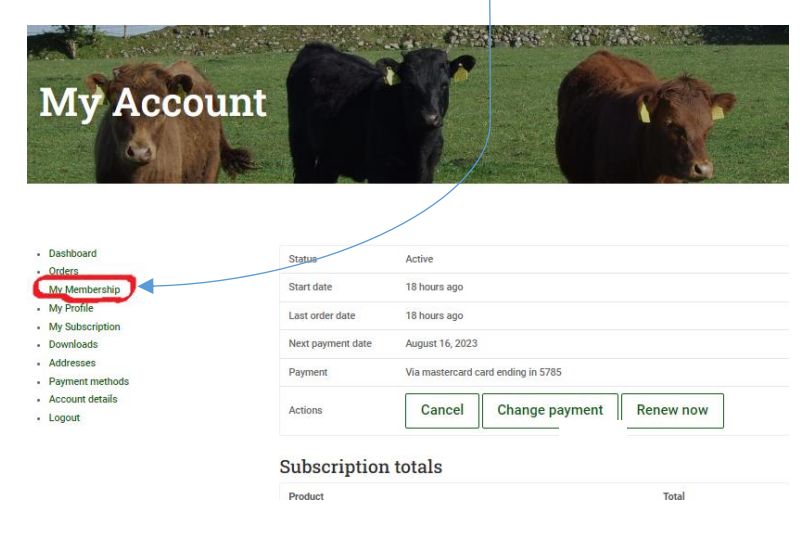

Alternatively, you can select **Membership & Registration** and then **Registration & Fees** from the main menu.

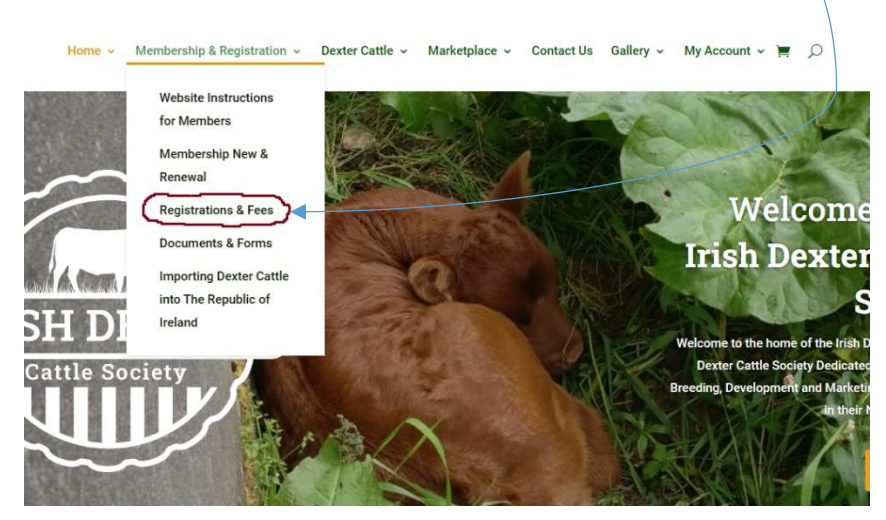

## Registering a female calf from your account dashboard.

1. From the My Membership screen you will see all options & member discounts available to you. In this case we will register a female calf under 45 days. Click on **view** for that option.

| Back to Dashboard   |    | Title                                                                                                    | Discount | My Price                   | Description |                        |  |
|---------------------|----|----------------------------------------------------------------------------------------------------|----------|----------------------------|-------------|------------------------|--|
| Discounts<br>Manage | M. | 04. Late Online<br>Registration of<br>Female Calf Born<br>before 31st<br>December.2021<br>(Genotyping<br>Required)             | €80.00   | € <del>100.00</del> €20.00 |             | View<br>Select options |  |
|                     |    | 09. Registration of<br>Imported Animal<br>(Male or Female)                                                                     | €120.00  | € <del>170.00</del> €50.00 |             | View<br>Select options |  |
|                     | 0  | 05. Full<br>Registration of a<br>Bull (Genotyping &<br>Chondrodysplasia<br>Test Required - not<br>included in this<br>service) | €80.00   | € <del>116.00</del> €35.00 |             | View<br>Select options |  |
|                     |    | 03. Late Online<br>Registration of<br>Female Calf born<br>after the 1st<br>January 2022<br>(Genotyping<br>Required)            | €65.00   | € <del>100.00</del> €35.00 |             | View<br>Select options |  |
|                     | 1× | 02. Registration of<br>Female Calf Within<br>45 Days of Birth<br>(Genotyping<br>Required)                                      | €80.00   | €100.00 €20.00             |             | View<br>Select options |  |

2. You will be brought to the calf registration area. Fill out the following form.

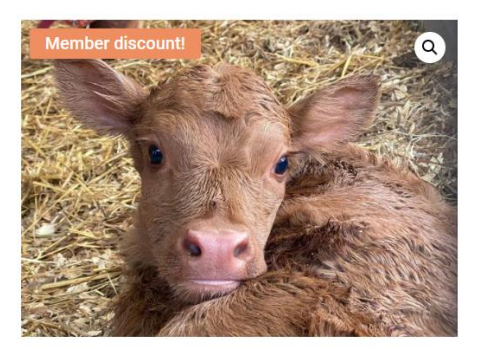

:

| 02. Registration of Female Calf<br>Within 45 Days of Birth<br>(Genotyping Required) |
|-------------------------------------------------------------------------------------|
| €100.00 €20.00                                                                      |

| Animal Name *           |  |  |
|-------------------------|--|--|
|                         |  |  |
|                         |  |  |
| Animal Eartag No *      |  |  |
|                         |  |  |
| Animal SIRE-Eartag No * |  |  |
|                         |  |  |
| Animal Colour *         |  |  |
|                         |  |  |

1x 02. Registration of Female Calf Within 45 Days of Birth (Genotyping  $\ensuremath{\varepsilon}20.00$  Required)

3. On the next page click on **View cart** or the cart Symbol

| "02. Registration of Female Calf Within 45 Days of Birth (Genoty | ping Required)" has been added to your cart. View cart                                                                                          |
|------------------------------------------------------------------|----------------------------------------------------------------------------------------------------|
| Member discount       Operation                                  | 02. Registration of Female Calf<br>Within 45 Days of Birth<br>(Genotyping Required)<br>C100.00 €20.00<br>Animal Name*<br>Animal SiRE-Eartag No* |
|                                                                  | 1x 02. Registration of Female Calf Within 45 Days of Birth (Genotyping €20.00 Required)                                                         |

4. You will be brought to the view cart screen. Check your items, remove any unwanted items by clicking on the red x, when satisfied with your purchases click on **Proceed to checkout**.

|   | Product                                                                                                    |             | Price      | Quantity | Subtotal    |  |
|---|----------------------------------------------------------------------------------------------------|-------------|------------|----------|-------------|--|
| × | Online Registration of Female Calf Within 45 Days of Birth<br>Animal Name: Biddy<br>Animal Eartag No: 372211234550311<br>Animal SIRE-Eartag No: 372211234550322<br>Animal Colour: Red<br>Animal Horned: Yes |             | €20.00     | 1        | €20.00      |  |
|   |                                                                                                    |             |            |          | Update cart |  |
|   |                                                                                                    | Cart totals |            |          |             |  |
|   |                                                                                                    | Subtotal    | €20.00     |          |             |  |
|   |                                                                                                    | Total       | €20.00     |          |             |  |
|   |                                                                                                    |             |            |          |             |  |
|   |                                                                                                    |             | Proceed to | checkout |             |  |

5. Fill out the billings & card number section and click **Place Order**. Once your Credit Card details have been verified you will see the transaction successful screen, you will also receive an email verifying the payment.

This system is very secure & will insist on an additional verification step (this is called 3D verification). It usually takes the form of a notification to you phone to either swipe approval on a banking app or a code to enter.

*Note - If your phone is not registered with your bank for this option, your card will not work.* 

## Membership Renewal from the account Dashboard

- Membership & Registration 👻 Dexter Cattle 👻 Marketplace 👻 Contact Us 🛛 Gallery 👻 My Account 👻 🧮 🔎 and the state of the state 和论论法 **My** Account Hello Rory Gallagher (not Rory Gallagher? Log out) Dashboard Orders From your account dashboard you can view your recent orders, manage your shipping and billing addresses, and My Membership edit your password and account details. My Profile My Subscript Downloads Addresses Payment methods Account details - Logout
- 1. Login and go to the account dashboard as before. Click on My Subscriptions

2. You will be brought to Membership status area. To renew your membership click **Renew** Now

| Dashboard       | Status            | Active                             |  |  |  |
|-----------------|-------------------|------------------------------------|--|--|--|
| Orders          |                   |                                    |  |  |  |
| My Membership   | Start date        | 19 hours ago                       |  |  |  |
| My Profile      | Last order date   | 19 hours ago                       |  |  |  |
| My Subscription |                   | -                                  |  |  |  |
| Downloads       | Next payment date | August 16, 2023                    |  |  |  |
| Addresses       | Daumont           | Via mastercard card ending in 5785 |  |  |  |
| Payment methods | - aymon           |                                    |  |  |  |
| Account details |                   | Canaal Change novement Benow now   |  |  |  |
| Logout          | Actions           | Cancer Change payment Renew now    |  |  |  |

Fill out the billings & card number section and click **Place Order**. Once your Credit Card details have been verified you will see the transaction successful screen, you will also receive an email verifying the payment.

This system is very secure & will insist on an additional verification step (this is called 3D verification). It usually takes the form of a notification to you phone to either swipe approval on a banking app or a code to enter.

## Note - If your phone is not registered with your bank for this option, your card will not work.

Alternatively for renewal, you can select **Membership & Registration** and then **Membership New & Renewal** from the main menu

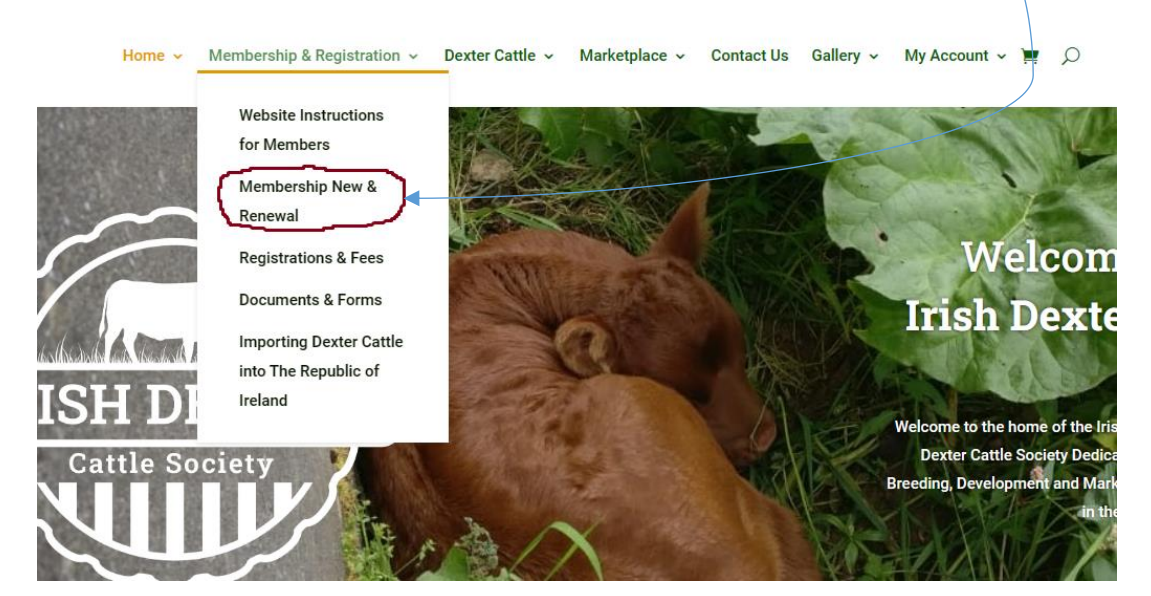